# 考试系统 考生使用手册

| —、         | 考生须知               | 3  |
|------------|--------------------|----|
| <i>二</i> 、 | 考试声明               | 4  |
| Ξ、         | 安装及登录操作说明          | 5  |
|            | 1.移动端学习通下载安装       | 5  |
|            | 2.学习通账号登录          | 6  |
| 四、         | 学习通-手机端考试操作说明      | .7 |
|            | 1.进入考试方式一: 消息通知进入  | .7 |
|            | 2. 进入考试方式二: 首页考试进入 | .8 |
|            | 3. 正式考试操作说明:       | 8  |

# 目 录

#### 一、考生须知

 本次考试全程进行录像监控,进行前后摄像头抓拍和屏幕抓 拍,请调整好答题姿势,确保面部头像完整显示,屏幕抓拍只应用于 考试监考,不会获取其他信息。

2. 离开或退出考试界面答题计时不停止,请不要中途离开考试界面。

 请将手机调至免打扰模式,避免来电引起考试中断。确保手机 有充足电量或接入电源。

4.考生需自主提前准备一个安静整洁、网络条件良好、设备稳定、
申量充足的考试环境,考生周围不允许出现书籍、纸张、闲杂人等。

考试过程中如果出现页面卡死、题目空白情况,请尝试切换网络或退出重新进入考试。

 6.考试期间不要做退出考试界面、切换应用等操作,超过5次即 视为违规作弊,系统会强制收卷无法继续作答。

 7. 进入考试前会有人脸识别监控,请考生自觉考试,若出现替考 情况,成绩作废。

8. 考试开始后超过 30 分钟将无法进入,请考生按时进入考试。

9. 考试设备:每位考生配备一台不带升降摄像头的智能手机作为 答题设备,同时具备前后摄像头,手机系统须使用 android7.0 及以上, 或鸿蒙系统 2.0 及以上,或 ios 系统 10.0 以上的近两年上市的主流品 牌智能手机(例如华为、小米、oppo、vivo 等千元以上机型),否则可

3

能导致考试异常。并提前安装超星学习通,最新学习通最新版本为 Android 系统: 5.2.1, IOS 系统: 5.2。考试期间关闭微信、QQ 等与 考试无关软件。

10. 监控设备:1 部智能手机(或带摄像头的电脑,确保现场画面清晰),并安装学习通软件。

# 二、考试声明

 1.考试设备:由于本次考试"学习通"软件需要进行人脸识别监 控和屏幕抓拍,系统需要开启您的摄像头,请确认同意开启相关权限, 如未开启相关权限造成成绩异常,由考生本人负责。

2. 若不能按要求准备考试设备, 取消考试成绩。

# 三、安装及登录操作说明

# 1.移动端学习通下载安装

目前,超星学习通支持 Android 和 IOS 两大移动操作系统。下载 安装超星学习通前,请确定您的设备符合系统要求。

您可以通过以下途径下载安装超星学习通:

①打开移动端应用市场,搜索"学习通",查找图标为 (MC)的 App 下载并安装,如已有学习通 APP 的考生,需将软件更新到最新版本。

②扫描下面的二维码,跳转到对应链接下载 App 并安装(如用微信 扫描二维码请选择在浏览器打开)。

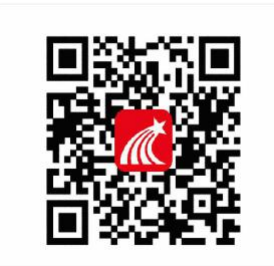

③移动设备浏览器访问链接 http://app.chaoxing.com/, 下载并 安装 App。

#### \*注意:

1. Android 系统用户通过②③两种方式下载安装时,若提示"未知应用来源",请确认继续安装。

2. IOS 系统用户安装时需要动态验证,按照系统提示进行操作即可。

# 2.学习通账号登录

学习通下载完成后,支持两种方式登录。

学号登录:选择"其他登录方式",机构账号登录,第一行填写 "湖南文理学院",ID:1820,第二行填写"学号"第三行填写密码 (如未修改密码,初始密码为 s654321s),点击"登录",方可进

| 2:02              | ::!! 5G 📢     | < =                     |
|-------------------|---------------|-------------------------|
|                   | 客服            |                         |
| 登录                |               | 机构账号登录                  |
|                   |               | 学校/单位/fid机构代码           |
|                   | ~             |                         |
|                   | ₩ 忘记密码?       | 学号/工号                   |
| 我已阅读并同意学习通        | 《隐私政策》和《用户协议》 | 密码 😽 忘记密码?              |
| Ĩ                 | ž录            | 我已调读并同意学习通《隐私政策》和《用户协议》 |
| 新用户注册             | 手机号快捷登录       |                         |
|                   |               | 登录                      |
|                   |               | 新用户注册                   |
|                   |               |                         |
| $\langle \rangle$ |               |                         |
|                   | <u> </u>      |                         |
| 其它                | 登录方式          |                         |
|                   |               |                         |

入学习通首页。

手机号登录:已注册的可以直接登录,未注册的需要手机号注册 后,点击"新用户注册",根据流程完成注册绑定学校和学号。

查看学校单位是否绑定方式:登录后可以点击头像→账号管理→ 单位设置,查看是否显示学校单位和正确学号。未显示的可以点击添 加单位绑定。 四、学习通-手机端考试操作说明

# 1.进入考试方式一: 消息通知进入

学校发起考试通知后,点击"查看"进入通知界面,点击"考试" 后,按提示完成人脸识别验证后开始正式考试。

具体操作如图所示:

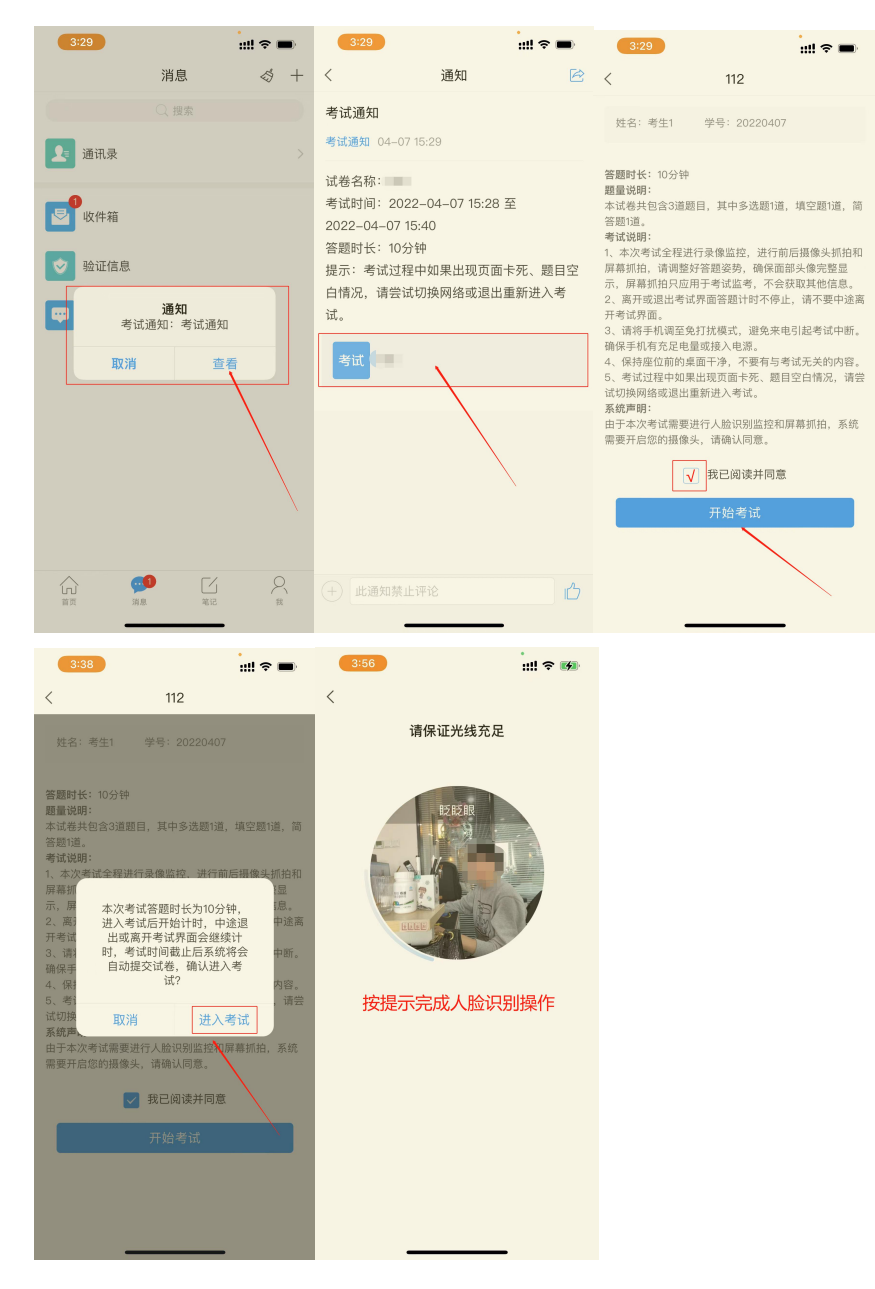

\*注意:进行人脸识别时需保证光线充足。

# 2. 进入考试方式二: 首页考试进入

进入学习通首页后,点击"考试"进入试卷库,选择考试试卷,按提示完成人脸识别验证后开始正式考试。

具体操作如图所示:

| 5:14 🕇         | ::!! ? 🚺 | 5:15 🕫                           | iii 🌣 👪 🛛 I          | 5:15 🕫 🗰 👭                                          |                                        | ) ::II ≈ 👀 |
|----------------|----------|----------------------------------|----------------------|-----------------------------------------------------|----------------------------------------|------------|
| 首页 ~           | 「」」      | <sup>く</sup> 温馨提示! <sup>考试</sup> | 考试码 <                | 考试                                                  | <                                      |            |
| <b>常用</b> 发现关注 |          | 退出或离开答题页面,答题计时<br>试后请不要中途离开,以防招时 | 讨不暂停,进入考<br>讨系统自动收券。 | 4名:学生测试5 学号:ceshi5                                  |                                        | 请保证光线充足    |
| > 最美图书馆摄影大赛    | >        | Q. 搜索考试名称                        |                      | 时长: 120分钟                                           |                                        |            |
| 💼 学习通招聘        | >        | 0                                | 題<br>題<br>未交 本<br>容题 | [说明:<br>[卷共包含3遒题目,其中多选题1遒,填空]<br>[1道。               | 题1道,简                                  | 眨眨眼        |
| 11 应用广场        | >        | <b>测试试卷</b><br>剩余19小时28分钟        | 考证<br>未交 1、3<br>屏幕   | (说明:<br>本次考试全程进行录像监控,进行前后摄像<br>1初                   | \$************************************ |            |
| 我的课程           | >        | (ja -                            | 示,<br>未交<br>开考       | 屏本次考试答题时长为120分<br>高;钟,进入考试后开始计时,中<br>试试送出或离开考试界面会继续 | ī息。<br>中途离                             | LLGG       |
| 🗾 考试           | >        |                                  | 3、<br>确例<br>4、       | 计时,考试时间截止后系统将<br>会自动提交试卷,确认进入考<br>试?                | 中断。<br>内容。                             | 相二字子(以)四時作 |
| 前 教师课表         |          |                                  | 试切<br>系約             | 报 取消 进入考试<br>声                                      |                                        | 促不元成入应识别操作 |
| <b>一</b> 学生课表  |          |                                  | 田寸需要                 | "本次考试需要进行人应识别监控和屏幕机"<br>开启您的摄像头,请确认同意。              | 出, 系就                                  |            |
| 💁 知问           |          |                                  |                      | ✓ 我已阅读开问意<br>开始考试                                   |                                        |            |
| ● 大雅论文相似度检测    |          |                                  |                      |                                                     |                                        |            |
|                |          |                                  | _                    |                                                     |                                        |            |

3. 正式考试操作说明:

考试界面中,考生答完当前界面的题目,可点击"下一题"进行 作答,作答至最后一题时系统将进行提示,点击"下一步"进行整卷 预览,复查无误后点击"交卷"即可完成考试。

具体操作如图所示:

| 5:28 🕫     |            | ::!! ? 🗭 | 6:02 🗸     |                     | ::!! ? 🕬     | 6:02 🔊             |               | ::!! ? 🕬  |
|------------|------------|----------|------------|---------------------|--------------|--------------------|---------------|-----------|
| く 考试倒计时    | 手机端考试      | 反馈       | <          | 手机端考试               | 反馈           | <                  | 整卷预览          | 反馈        |
| 102:15     | 1/3<br>答题卡 |          | 简答题(25.0分) |                     |              | 67:51              |               |           |
| 多选题(50.0分) |            |          | 1          |                     |              |                    |               |           |
| 1.四大古典名著   |            | 图整采集中、   | 学生测试       | 学生测试                | 國像采集中        | C 《水浒传》            |               |           |
| A 《红楼梦》    | 1.         | 可移动      | -          |                     |              | D 《西游记》            |               |           |
| B 《三国演义》   |            | 图像采集框    |            |                     |              | E 《封神演义》           |               |           |
|            |            |          |            |                     |              |                    |               |           |
| C 《水浒传》    |            |          |            |                     |              | F 《儒林外史》           |               |           |
| D 《西游记》    |            |          | ō Q        |                     |              | <b>埴</b> 容颗(25.0分) |               |           |
|            |            |          | 1005111    | NOOSINI<br>已经是最后一题了 |              | 2.                 |               |           |
| E 《封神演义》   |            |          |            |                     |              | 岁寒三友分别指的           | l是( <u></u> ) |           |
| F《儒林外史》    |            |          |            |                     |              | 第1空                |               |           |
|            |            |          |            |                     |              |                    |               |           |
|            |            |          | 上一题        | 世 一                 | <del>,</del> |                    |               | (T<br>IRB |
| 上一题        | 下一题        | I        |            |                     |              | iti mara           | マル・副市<br>交卷   |           |
|            |            |          | -          |                     |              | _                  |               | -         |

## \*温馨提示:

1. 考试界面左上角可查看考试倒计时。

2. 若考试中遇到问题,可在考试界面右上角点击"反馈"进行上报。
3. 考试全程进行图像采集,图像采集框可移动。

整卷预览时可检查全卷答案是否正确,如发现问题,可在整卷预览
界面中直接进行更改,注意修改完成后需点击"保存"方能生效。